## Turvatulostaminen pilvipalvelusta (Canon uniFLOW online)

## OHJE: Tulosteen hakeminen monitoimilaitteelta (edu.turku.fikäyttäjät)

Tässä ohjeessa kerrotaan, miten saat turvatulostusjonoon lähetetyn tulosteesi ulos monitoimilaitteelta (henkilökunta sekä opiskelijat/oppilaat).

Tätä ennen sinun on täytynyt ottaa pilvitulostus käyttöön. Ks. näihin liittyen erillinen ohje (eri ohje eri käyttäjäryhmille).

Kun olet onnistuneesti lähettänyt laitteeltasi tulosteen Turvatulostus Pilvi -jonoon:

Henkilöstö: Lue monitoimilaitteella RFID-tunnisteesi (kulkukortti/tarra).
Opiskelijat/oppilaat: Paina painiketta PIN-koodi ja syötä henkilökohtainen PIN-koodisi. Jos olet unohtanut PIN-koodisi, ks. tämän ohjeen sivu 3.

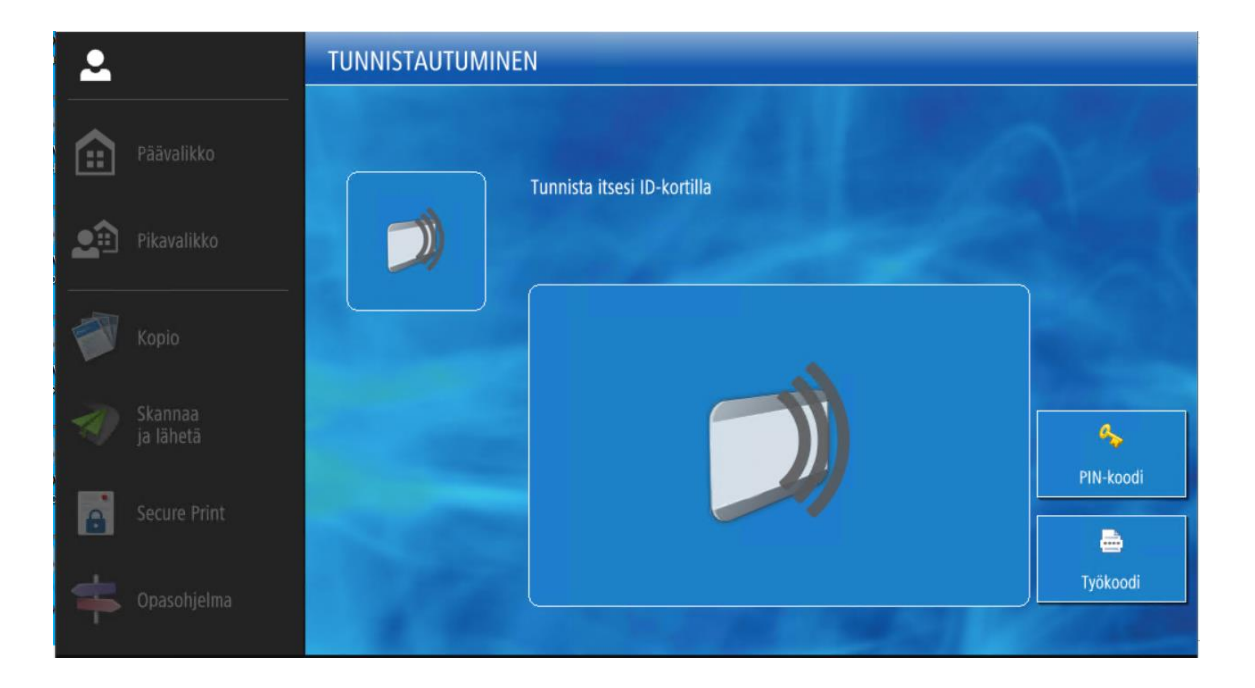

2. Tulosteesi löydät päävalikon kohdasta "Secure Print".

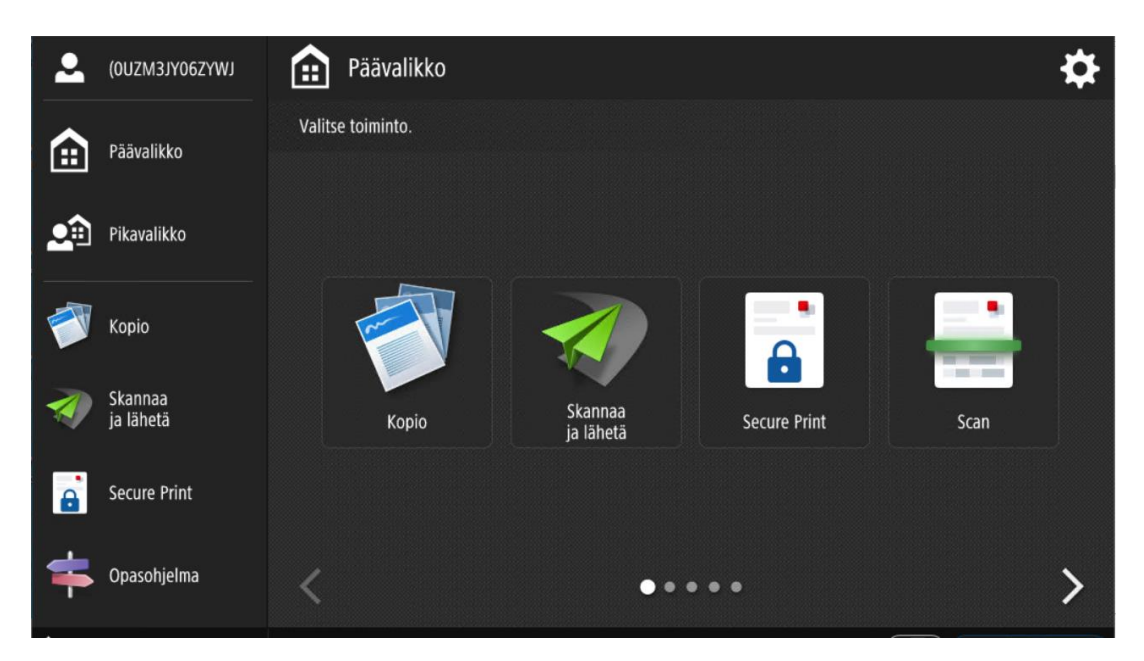

- 3. Valitse tuloste listalta ja paina Tulosta + Poista (tai muu vaihtoehto).
- 4. Muista lopuksi kirjautua ulos monitoimilaitteesta.

## PIN-koodi: uniFLOW Online -sivusto

Jos olet unohtanut oman PIN-koodisi, voit tarkistaa sen tämän linkin kautta, kun olet koulun verkossa: <u>https://turku.eu.uniflowonline.com/</u>

1. Valitse ' Jatka kirjautumispalvelulla @edu.turku.fi '

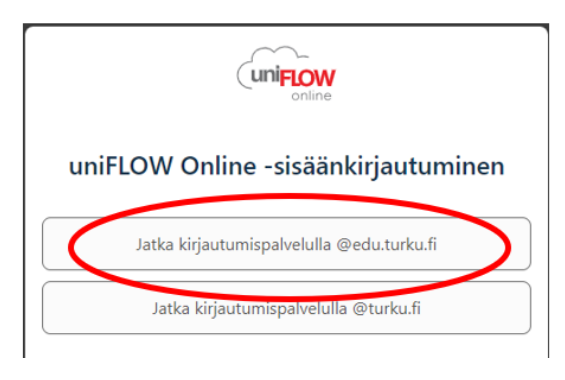

2. Saat PIN-koodisi näkyviin PIN-kohdasta kolmen pisteen takaa – Näytä PIN-koodi

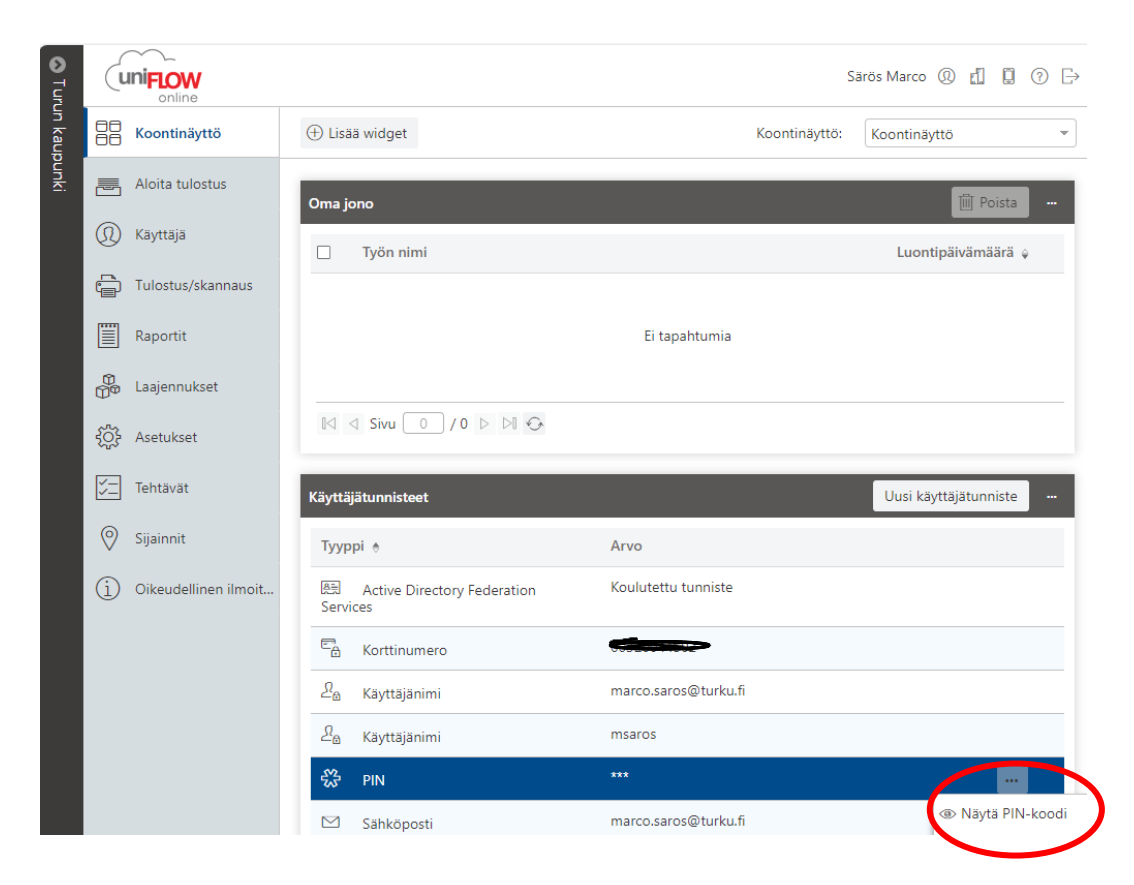

Päivitetty 31.10.2024